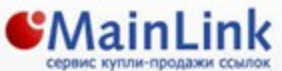

Новости

6 8 июня 2011г. Для вебмастеров.

Для рекламодателей.

Для продвижения.

🖸 26 мая 2011г.

О нас

Продвижение сайтов с помощью текстовых осылок Получение дохода от продажи ссылок на сайтах

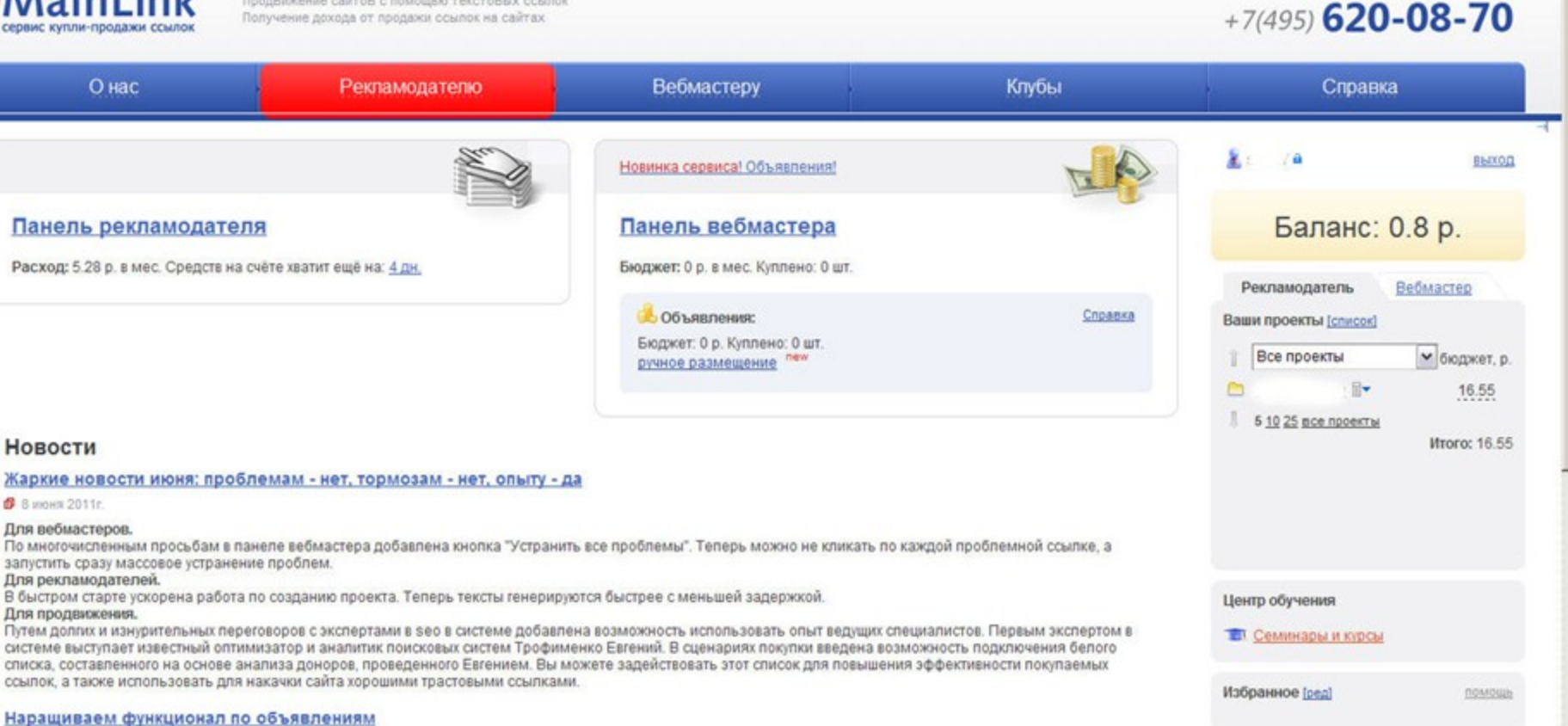

С помощью функции «быстрый старт» вы можете запустить продвижение сайта по одному или нескольким запросам буквально в два клика. Для того, чтобы воспользоваться этой функцией, открываем MainLink, а затем переходим в панель рекламодателя (подсвечено красным)

Спужба поддержки

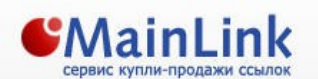

Продвижение сайтов с помощью текстовых ссылок Получение дохода от продажи ссылок на сайтах

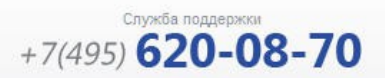

| О нас                                                                                               | Рекламодателю                    |                  | Веб                   | мастеру                            |                                                                                             | Клубы                    |        | Справка                                                  |                                    |   |
|----------------------------------------------------------------------------------------------------|----------------------------------|------------------|-----------------------|------------------------------------|---------------------------------------------------------------------------------------------|--------------------------|--------|----------------------------------------------------------|------------------------------------|---|
| Панель рекламодателя                                                                                | <u>а Все</u> а <u>Ссылки</u>     | ଲ <u>Объявле</u> | ения о                |                                    |                                                                                             | ALL NO                   |        | <u>x</u>                                                 | выход                              | 1 |
| Не получается продвинуть сайт?<br>— Новый продукт для покупки статей<br>— Акции для рекламодателей! | <mark>й - пресс-релизы.рф</mark> |                  | Кампании              | Новая кампания<br>Коя первая кампа | ния                                                                                         | Управление камп          | аниями | Баланс: 1000                                             | 0.01 p.                            |   |
| Расход: 0 р. в мес.<br>Средств на счёте хватит ещё на: <u>0 дн.</u><br><u>Пополнить баланс</u>      |                                  |                  | Быстр<br>(для новичко | оект:<br>ый старт<br>ыв)           | <ul> <li>Коммерчес</li> <li>Интернет-м</li> <li>Сателит</li> <li>(для экспертов)</li> </ul> | ский сайт [2]<br>Iaгазин |        | Рекламодатель Ве<br>Ваши проекты [список]<br>Все проекты | обмастер<br>бюджет, р.<br><u>0</u> |   |
| Кампания: Моя первая кампания                                                                       |                                  |                  |                       |                                    |                                                                                             | Yandex                   | -      |                                                          | <u>0</u>                           |   |
| <u>Проект ↑</u>                                                                                     | <u>ТОП-10</u>                    | <u>Другие</u>    | <u>Куплено</u>        | <u>Размещения</u>                  | <u>Бюджет</u>                                                                               | Report                   |        |                                                          | 0                                  |   |
| <b>a</b> e - <sup>1</sup>                                                                           | 0                                | 1                | 0 p.                  | <u>0</u>                           | 0 p.                                                                                        |                          | 8      | 🛅 🛄 🛄 🖩 🕶                                                | <u>0</u>                           |   |
| Α μ                                                                                                 | 1                                | 0                | 0 p.                  | <u>0</u>                           | 311 p.                                                                                      |                          | 8      | 🛅 Vienemaatarti - (i) 🗊                                  | 0                                  |   |
| A P                                                                                                 | 0                                | 0                | 0 p.                  | <u>0</u>                           | 0 p.                                                                                        |                          | 8      | 🚞 12 (m. 1777) 🗐 🕈                                       | 0                                  |   |
|                                                                                                    |                                  |                  |                       |                                    |                                                                                             |                          |        | 👝 há sá su 🗛                                             | 0                                  |   |

## Нажимаем на кнопку «Быстрый старт».

#### 0 Добавить проект: Кампания: Моя первая кампания 1 SSL http(s):// www.i-media.ru Настройки Продвигаемые слова: 2. +1 🛟 Добавить and a Ключевая фраза Запросов Тексты Цена в мес., р. 3. rookee, Продвинуть сайт Итого бюджета: Ор.

Вводим адрес сайта.

#### Добавить проект:

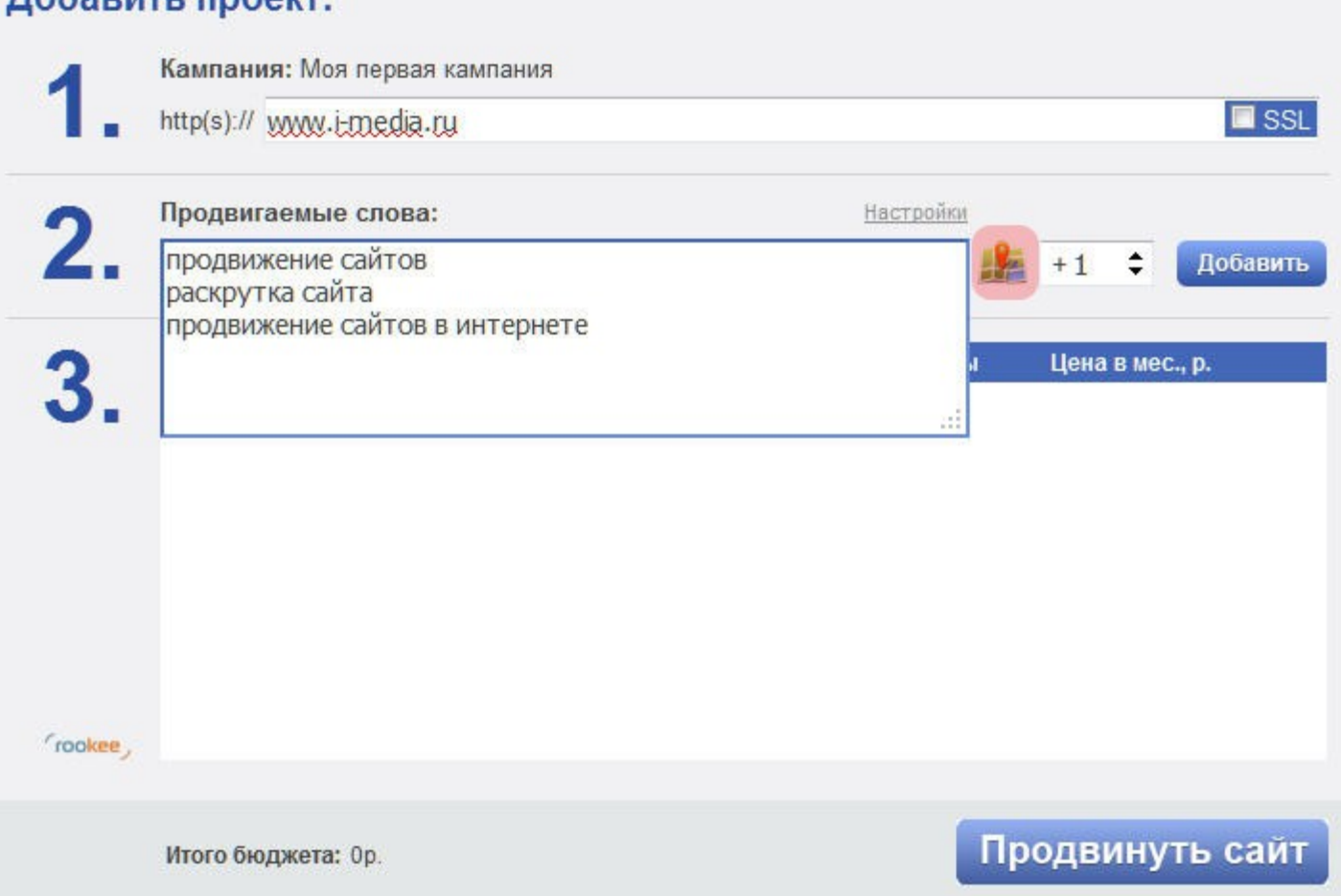

Вводим ключевые слова. В случае необходимости можно задать региональные настройки для сбора позиций (подсвеченный красным значок карты).

Ø

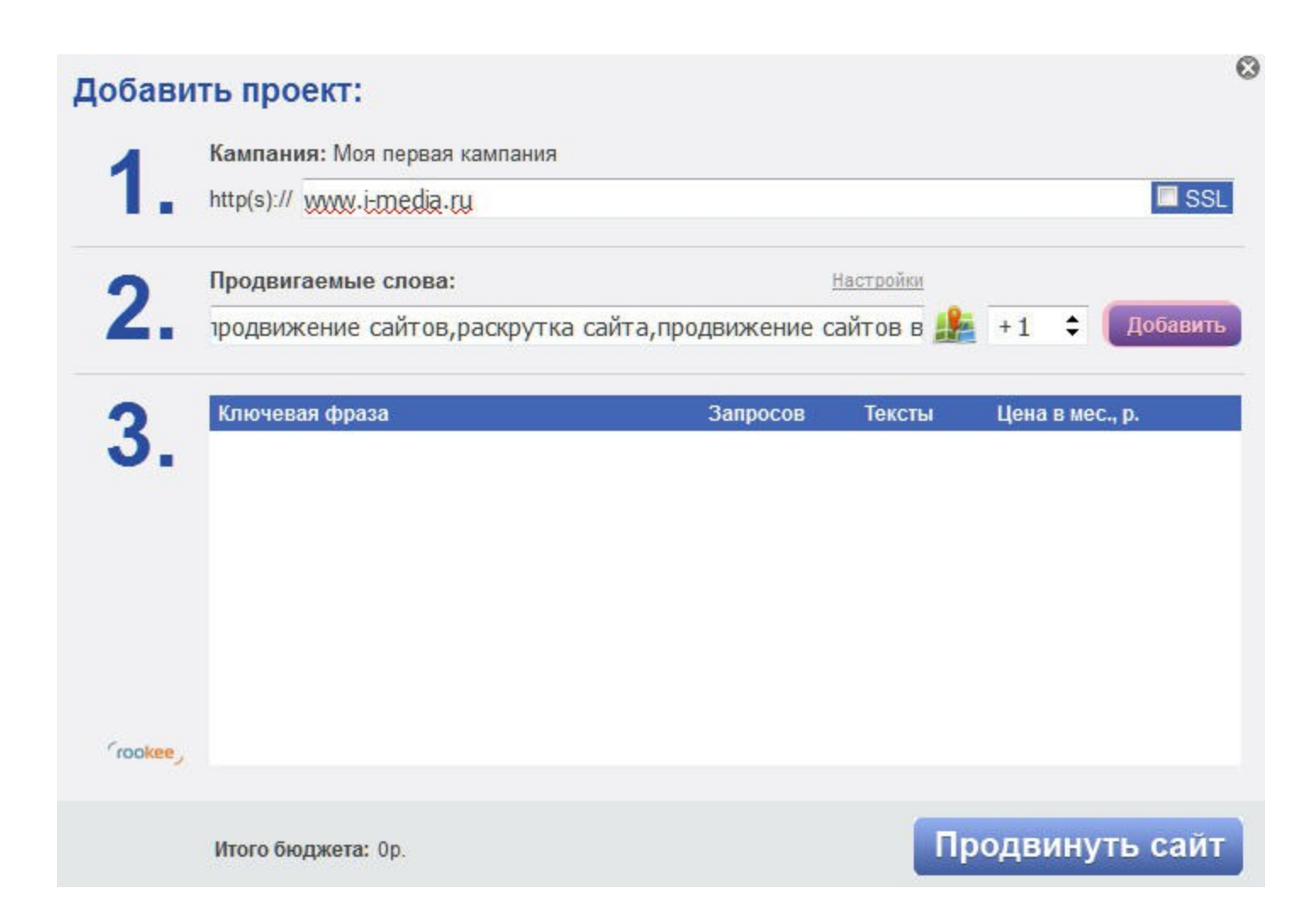

Нажимаем кнопку «Добавить» (подкрашено красным цветом).

### Добавить проект:

|   | http(s):// www.i-media.ru        |                    |           |                 | SS 🗆    |
|---|----------------------------------|--------------------|-----------|-----------------|---------|
| 2 | Продвигаемые слова:              | 1                  | астройки  |                 |         |
|   | продвижение сайтов,раскрутка сай | та,продвижение с   | айтов в 🎎 | +1 🗘 🚺          | (обавит |
|   | Ключевая фраза                   | Запросов           | Тексты    | Цена в мес., р. |         |
| - | продвижение сайтов               | () <del>*</del> () | 13        | 94992           | 10      |
|   | раскрутка сайта                  | () <del>-</del> )  | 13        | 65152           | 10      |
|   | продвижение сайтов в интернете   | -                  | Ð         | 6253            | 10      |
|   |                                  |                    |           |                 |         |

Далее будет произведёт расчёт бюджета для продвижения по данным запросам исходя из характеристик каждого запроса.

0

#### Добавить проект:

|     | http(s):// www.i-media.ru        |                    |           |                 | SS 🔤  |
|-----|----------------------------------|--------------------|-----------|-----------------|-------|
|     | Продвигаемые слова:              |                    | Настройки |                 |       |
| •   | е сайтов,раскрутка сайта,продвиж | кение сайтов в инт | гернете 膽 | +1 <b>\$</b> До | бавит |
|     | Ключевая фраза                   | Запросов           | Тексты    | Цена в мес., р. |       |
|     | продвижение сайтов               | 101                | 100       | 94992           | 10    |
|     | раскрутка сайта                  | 100                | 100       | 65152           | 10    |
|     | продвижение сайтов в интернете   | (-1)               | 100       | 6253            | 1     |
|     |                                  |                    |           |                 |       |
| œe, |                                  |                    |           |                 |       |

Если вы передумали и хотите поменять ключевое слово, то вы можете легко отредактировать значение, нажав на карандашик (выделен красным цветом).

3

#### 03 Добавить проект: Кампания: Моя первая кампания SSL http(s):// www.i-media.ru Продвигаемые слова: Настройки 1е сайтов, раскрутка сайта, продвижение сайтов в интернете 🎎 +1 \$ Добавить Цена в мес., р. Ключевая фраза Запросов Тексты 94992 🥒 😢 продвижение сайтов 100 раскрутка сайта 65152 100 1 🖸 6253 🥒 🔇 продвижение сайтов в интернете 100 rookee, Продвинуть сайт Итого бюджета: 166397.00р.

# Далее нажимаем на кнопку «Продвинуть сайт» (выделена красным цветом)

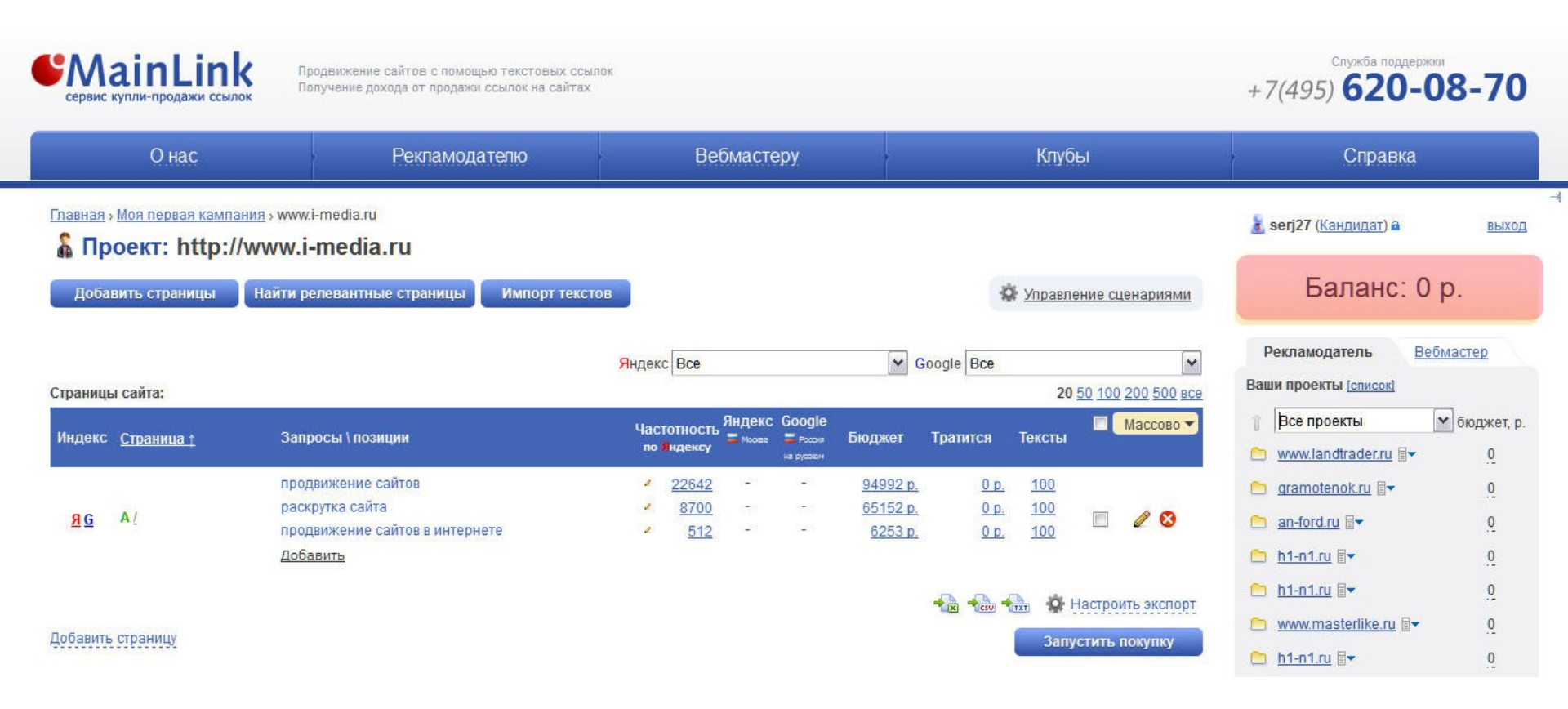

# Теперь, для того, чтобы началась закупка ссылок, необходимо пополнить счёт. Для этого нажимам «баланс» (выделено красным цветом).

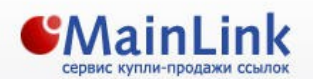

Продвижение сайтов с помощью текстовых ссылок Получение дохода от продажи ссылок на сайтах +7(495) **620-08-70** 

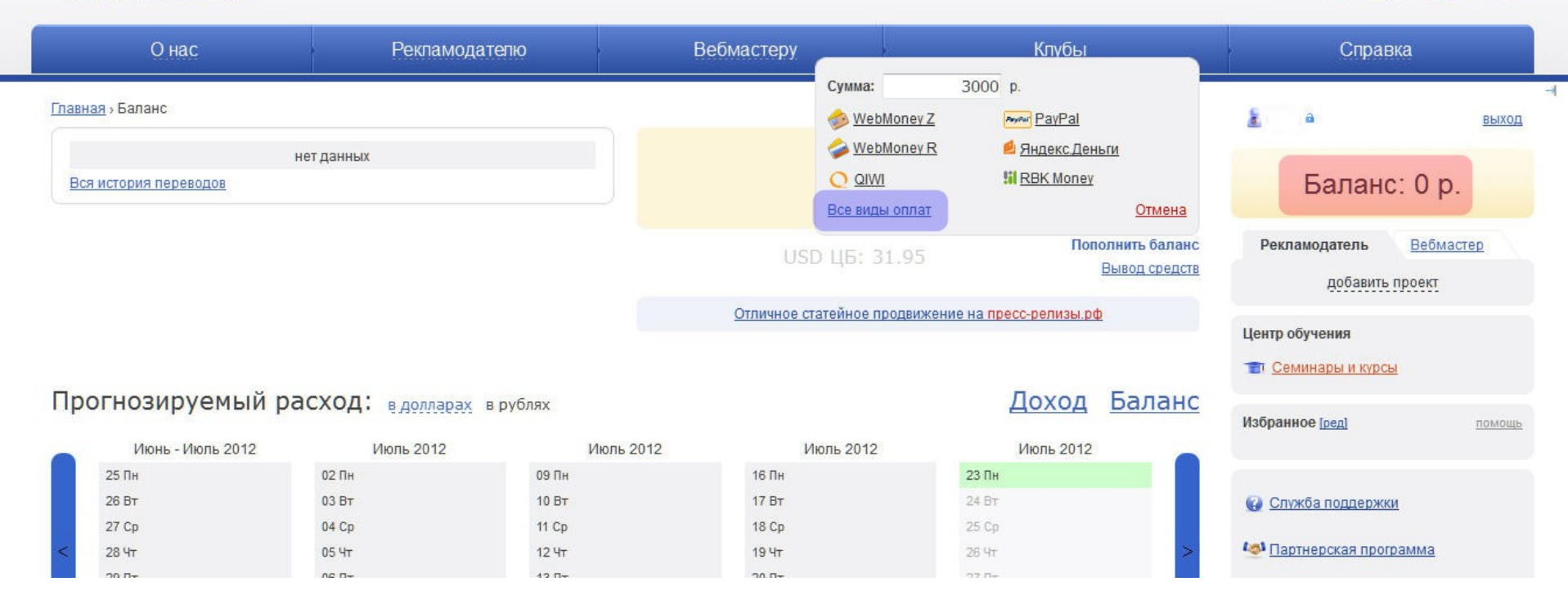

Далее кликаем по кнопке «пополнить баланс» (подкрашена красным цветом) и в открывшемся меню выбираем удобный способ оплаты. Все варианты доступны по ссылке «Все виды оплат» (подкрашена синим цветом).

Главная » Баланс » Пополнить баланс

#### Пополнить баланс:

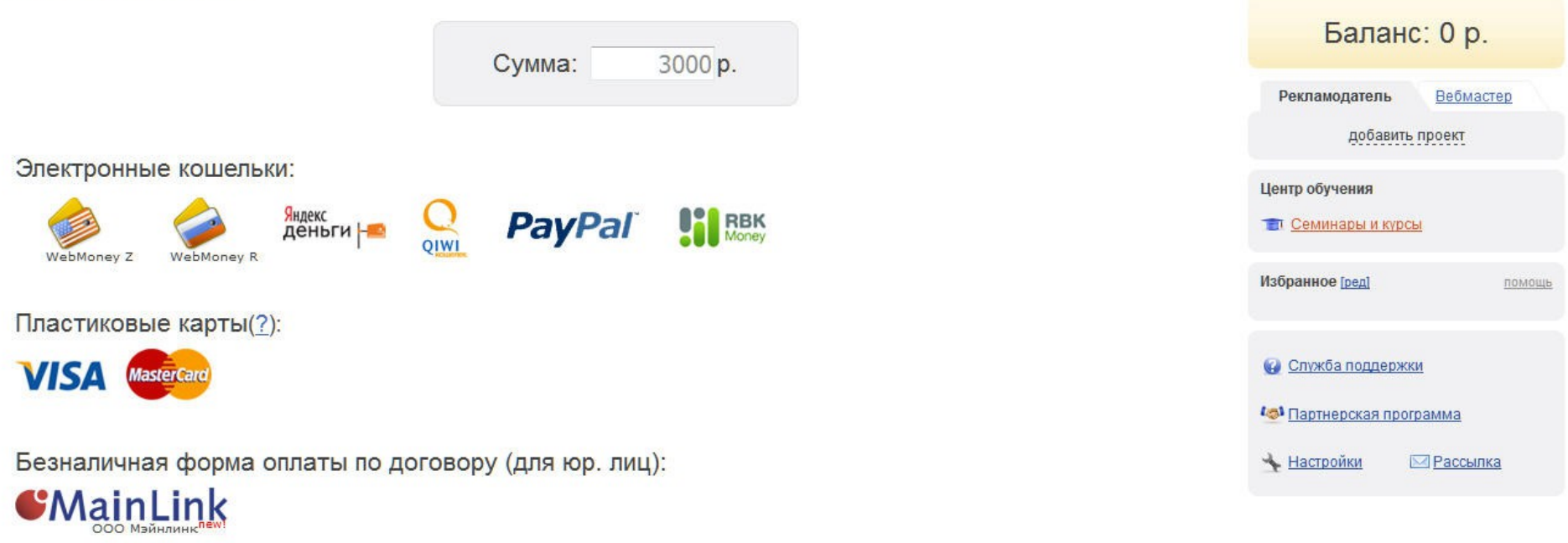

Региональные представительства:

SeolinkMaker.com The Best Online Advertising Solutions Espocolog

Вы можете внести деньги на счёт, используя как средства электронных платежей, так и безналичный расчёт по договору.

🛓 eldug 🛍

выход

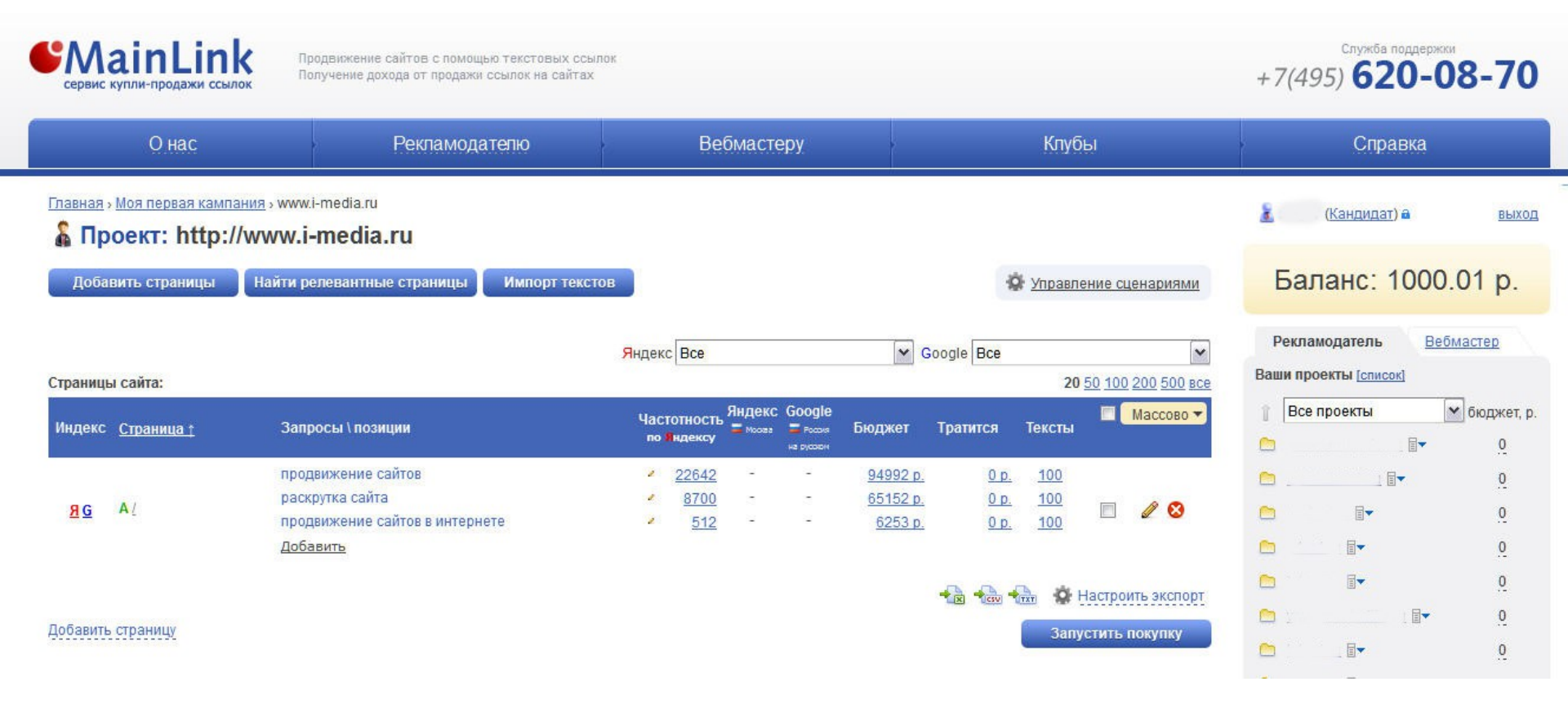

После того, как баланс стал положительным, начнётся закупка ссылок. Через некоторое время можно увидеть, какие позиции занимает наш сайт по указанным запросам. Через несколько дней начнется рост позиций в Гугле, а через несколько недель и в Яндексе. Тексты для ссылок система сгенерировала автоматически. Как видите, используя «Быстрый старт», даже новичок сможет легко и быстро продвинуть свой сайт, система всю работу делает за 12 пользователя самостоятельно.